Si la page web ne s'ouvre pas, essayez de changer de navigateur.

# JE ME RÉABONNE À LA MEME PLACE

## **1. JE ME CONNECTE**

Cas 1 : J'ai déjà un compte sur la billetterie en ligne.

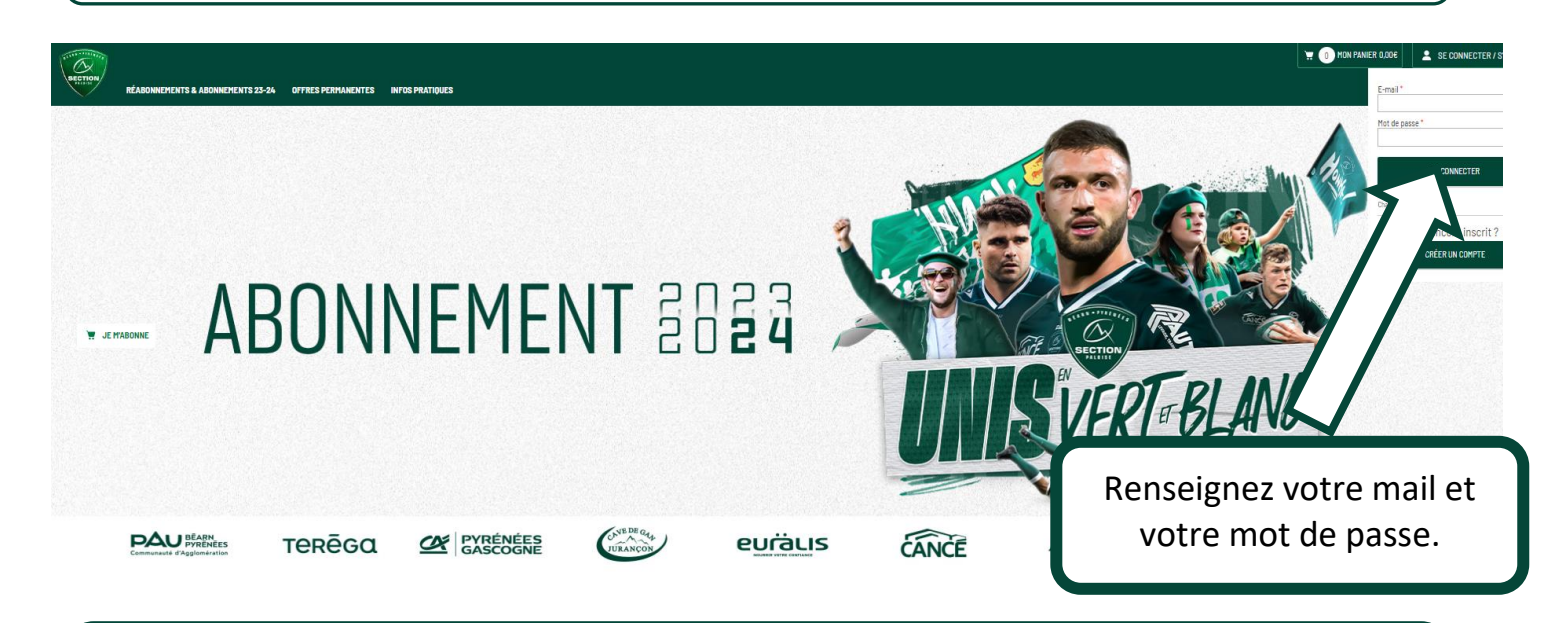

**Cas 2** : J'ai *déjà communiqué un mail mais je n'ai pas activé mon espace personnel* 

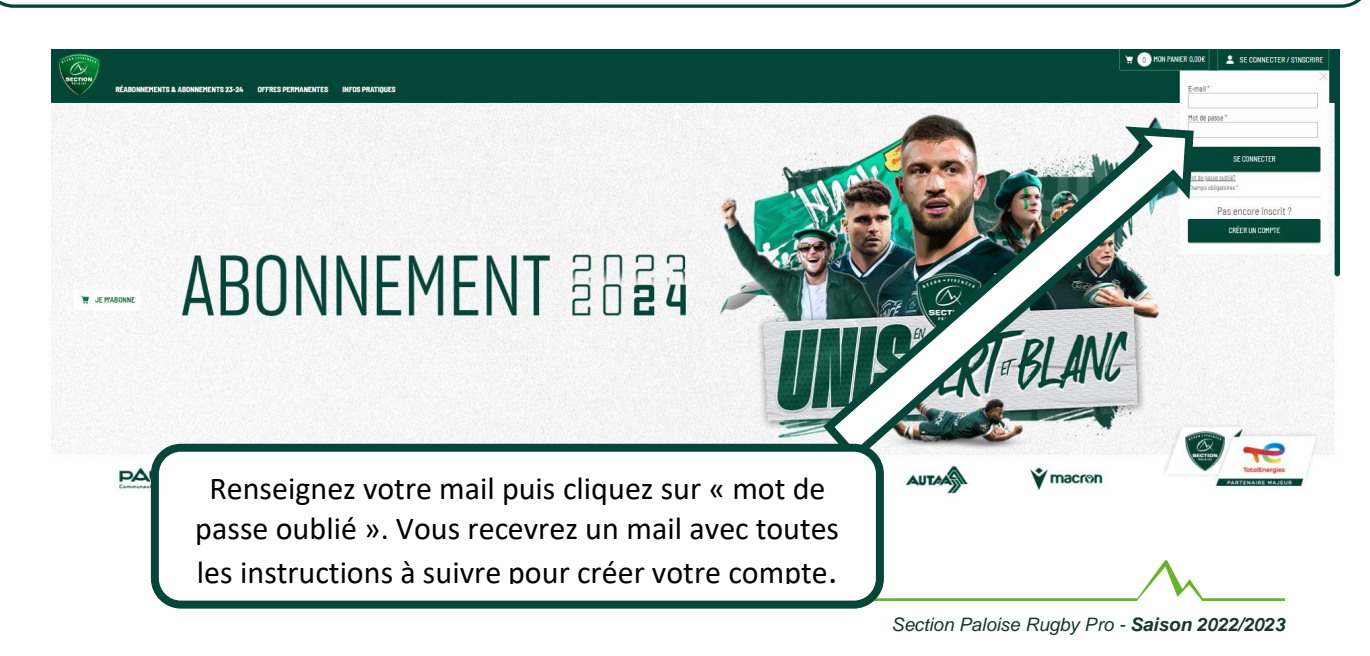

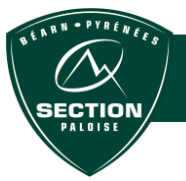

### **2.JE CONFIRME OU CHANGE MA PLACE**

Cas 3 : J'ai déjà un abonnement mais :

- je n'ai pas communiqué de mail
- j'ai changé de mail

Merci d'envoyer votre nouvelle adresse mail à : <u>billetterie@section-paloise.com</u>

INDISPENSABLE pour poursuivre le parcours réabonnement en ligne.

# **3.J'ACCÈDE À MON ABONNEMENT**

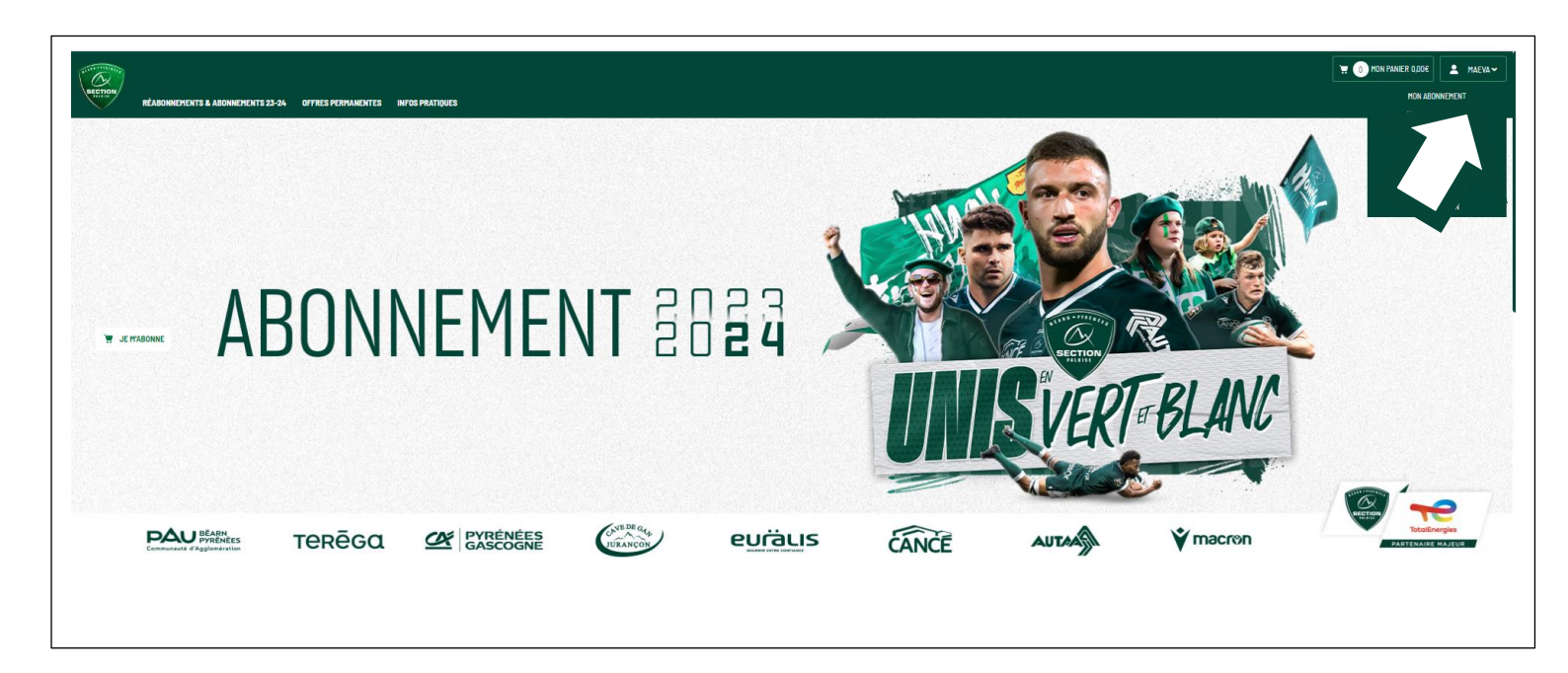

Cliquer sur votre prénom en haut à droite puis sur « Mon abonnement »

Tutoriel réabonnement 2023/2024

n N • PYRÉN

| E                                                                                                    | 🛬 🕕 HOM PRANER DADOE 📃 🗶 17                         |
|----------------------------------------------------------------------------------------------------|-----------------------------------------------------|
| Géres non espace<br>MON ABONNEMENT                                                                            |                                                     |
| ouvez ici totas la informations likes à votre abornement.                                                     |                                                     |
| mmande N° 65008                                                                                               |                                                     |
| 40N ABONNEHENT                                                                                                |                                                     |
| Statut de l'abonnement : RÉSERVÉ                                                                              |                                                     |
| ABONNEMENT GRAND PUBLIC<br>STADE DU HAMEAU - CATEGORIE 5<br>Tribune 537 - TEREGA - Acces US- Rang D: Siege 76 | REABONNEMENT EARLY PLEIN TARIF-RETRAIT<br>409,00€ ○ |
|                                                                                                    | S A straight fairt                                  |
|                                                                                                    | 🔛 Changer ma place 🥥 Carlinner ma plac              |

### Ici, trois possibilités s'offrent à vous :

- confirmer votre place
- changer de place
- changer de tarif

### **CAS 1 : JE CONFIRME MA PLACE**

| Gérer non espace<br>NON ABONNEMENT<br>Gérer non abonnement<br>Confirmer mon abonnement - Commande N <sup>o</sup> 65008               |    |                                                                                                    |
|----------------------------------------------------------------------------------------------------|----|----------------------------------------------------------------------------------------------------|
| ABONNEMENT GRAND PUBLIC<br>STADE DU HAMEAU - CATEGORE 5<br>Tribune SST - TEREBA - Acces US - Rang 0 - Siege 70                       |    | REABONNEMENT EARLY PLEIN TARF - RETRAIT<br><b>409,00€</b> ⊙                                                                         |
| Après avoir cliquez sur confirmer ma place :<br>Vous pouvez choisir entre le paiement par<br>carte bancaire ou prélèvement bancaire. | )⇔ | Montant total de la commande : 409,000<br>Montant à payer : 409,000<br>Receives duris duris encours<br>Receives duris duris encours |

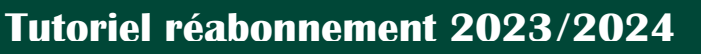

ARN - PYRÉNÉE

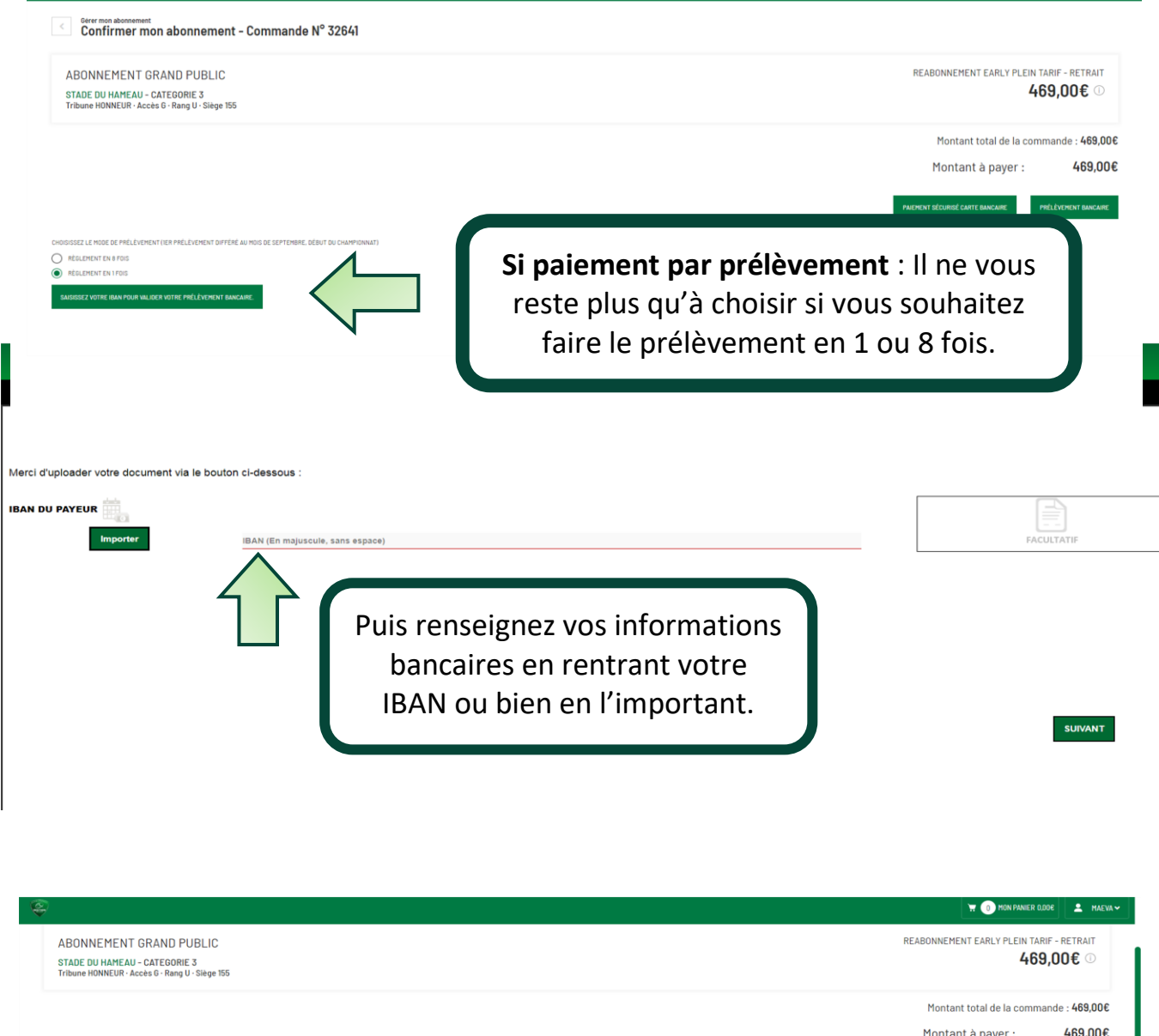

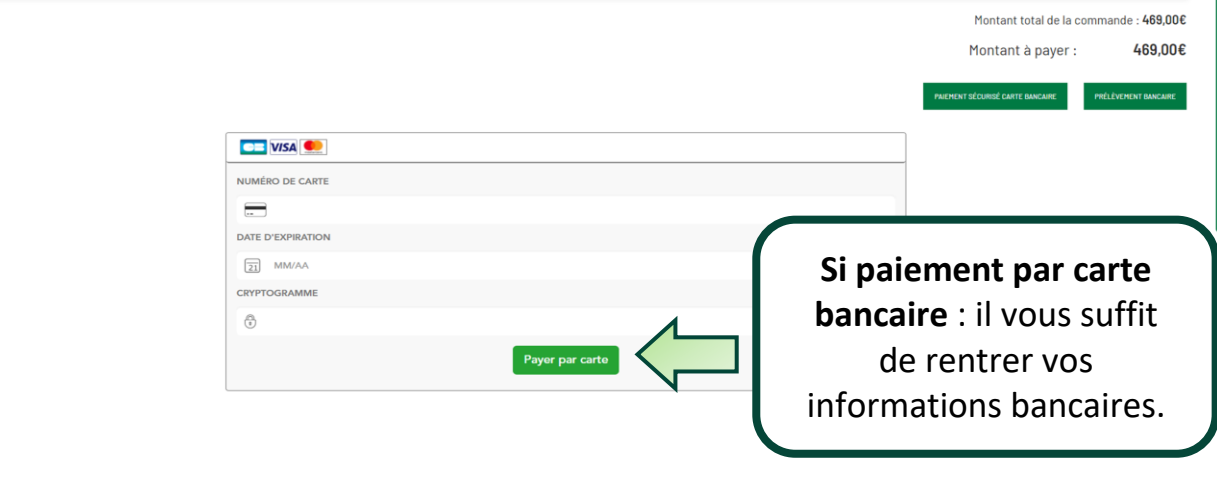

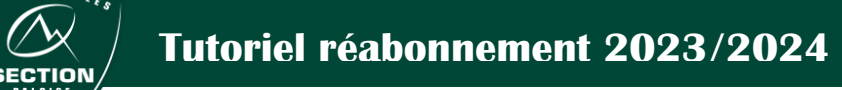

• P Y R ¢

# JE ME RÉABONNE, MAIS JE SOUHAITE CHANGER DE TARIF OU DE PLACE !

## **CAS 2 : JE CHANGE DE TARIF**

| Ş    | E =                                                                                                    | 💥 🕕 KAN PANIER ADDE    | 💄 FLORIAN¥               |
|------|----------------------------------------------------------------------------------------------------|------------------------|--------------------------|
| MENU | Gérer mon espace<br>MON ABONNEMENT                                                                              |                        |                          |
| Reti | uvez ici toutes les informations liées à votre abonnement.<br>mmande N° 65008                                   |                        |                          |
|      | UN ABUNNENEN I                                                                                                  |                        |                          |
|      | ABONNEMENT GRAND PUBLIC<br>STADE DU HAMEAU - CATEGORIE 5<br>Tribune EST - TEREGA - Accès US - Rang D - Siège 76 |                        | rait<br>; ①              |
|      |                                                                                                    | « Je change de tarif » | de tarif<br>ner ma place |

| Ş    | E                                                                                                    | T 👔 HOU PANER DOOE                                                                                                    | 1 FL       |
|------|----------------------------------------------------------------------------------------------------|----------------------------------------------------------------------------------------------------|------------|
| MENU | Gérer mon espace<br>MON ABONNEMENT                                                                                                    |                                                                                                    |            |
|      | <sup>Ofrer mon abonement</sup><br>Changer de tarif - Commande N <sup>o</sup> 65008                                                                                                    |                                                                                                    |            |
|      | ABONNEMENT GRAND PUBLIC<br>STADE DU HAMEAU - CATEGORIE 5<br>Tribune EST - TEREBA - Accès U5 - Rang D - Siège 76                                                                                                    | readonnement early plein ta<br>409,00€                                                                                                    | rif<br>(1) |
|      | Veuillez choisir votre tarif (un justificatif vous sera demandé su retrait de votre carte) O READONEMENT EARLY US-25 ANG O TARIF VALABLE POUR TOUTE PERSONNE NÉE APRÈS LE OVOT1088. UN CONTR O READONEMENT - TE ANS O TARIF VALABLE POUR TOUTE PERSONNE NÉE APRÈS LE OVOT1011. UN CONTRILE SERA CONFERVER LE CHANGCHENT DE TARF | LE SERA EFFETTIE À L'ONTRÉE ON STORE LORS DES HONCONTRES 2000<br>EFFETTIE À L'ONTRÉE DU STORE LORS DES HONCONTRES 1000E<br>Choisissez votre nouveau tarif et validez votre choix !<br>Attention un justificatif vous sera demandé au retrait |            |
|      |                                                                                                    | de votre carte.                                                                                                    |            |

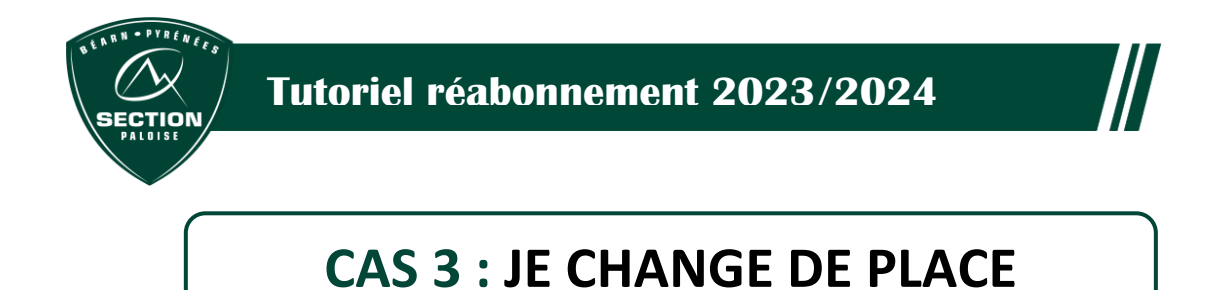

# <complex-block>

*Pop-up : Un message s'ouvre et vous prévient qu'après validation du changement de place, votre emplacement initial sera supprimé.* 

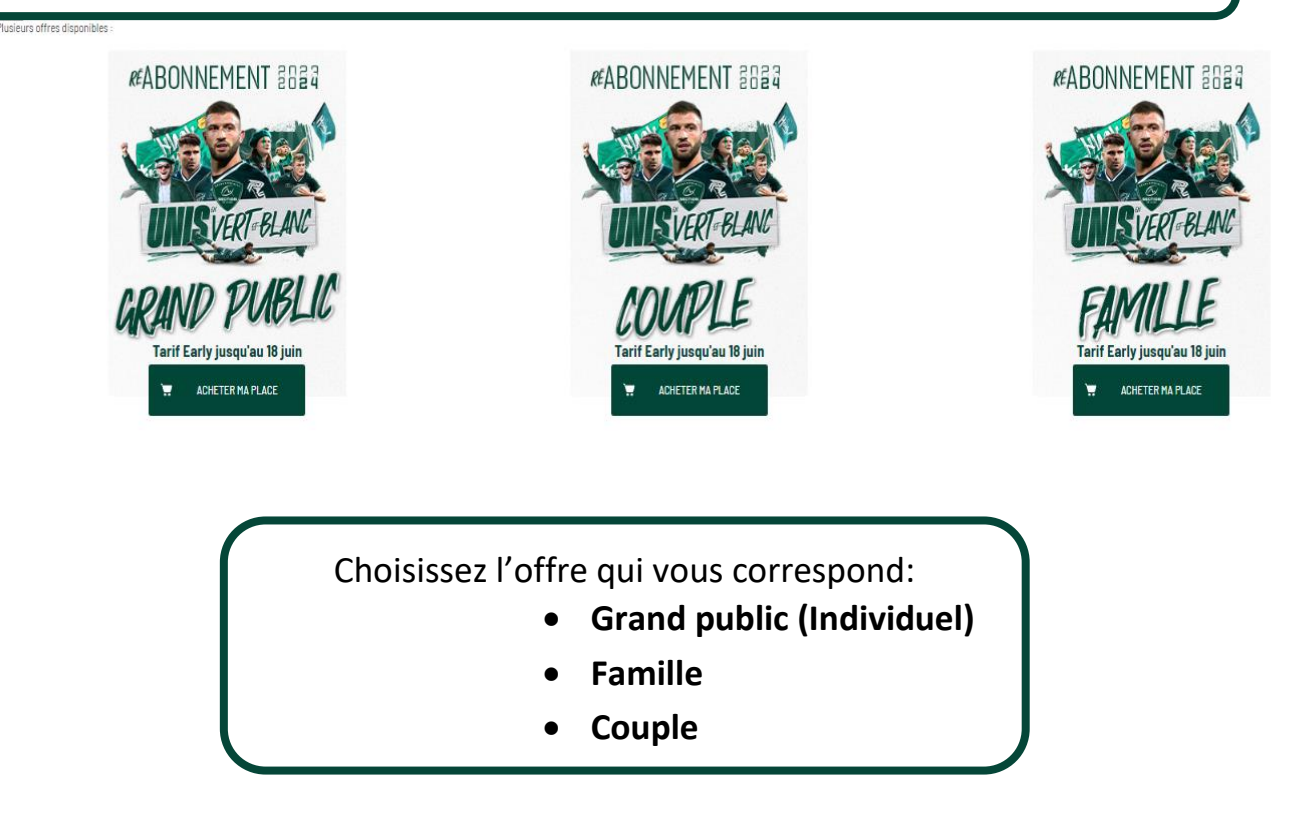

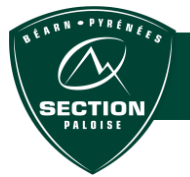

### Tutoriel réabonnement 2023/2024

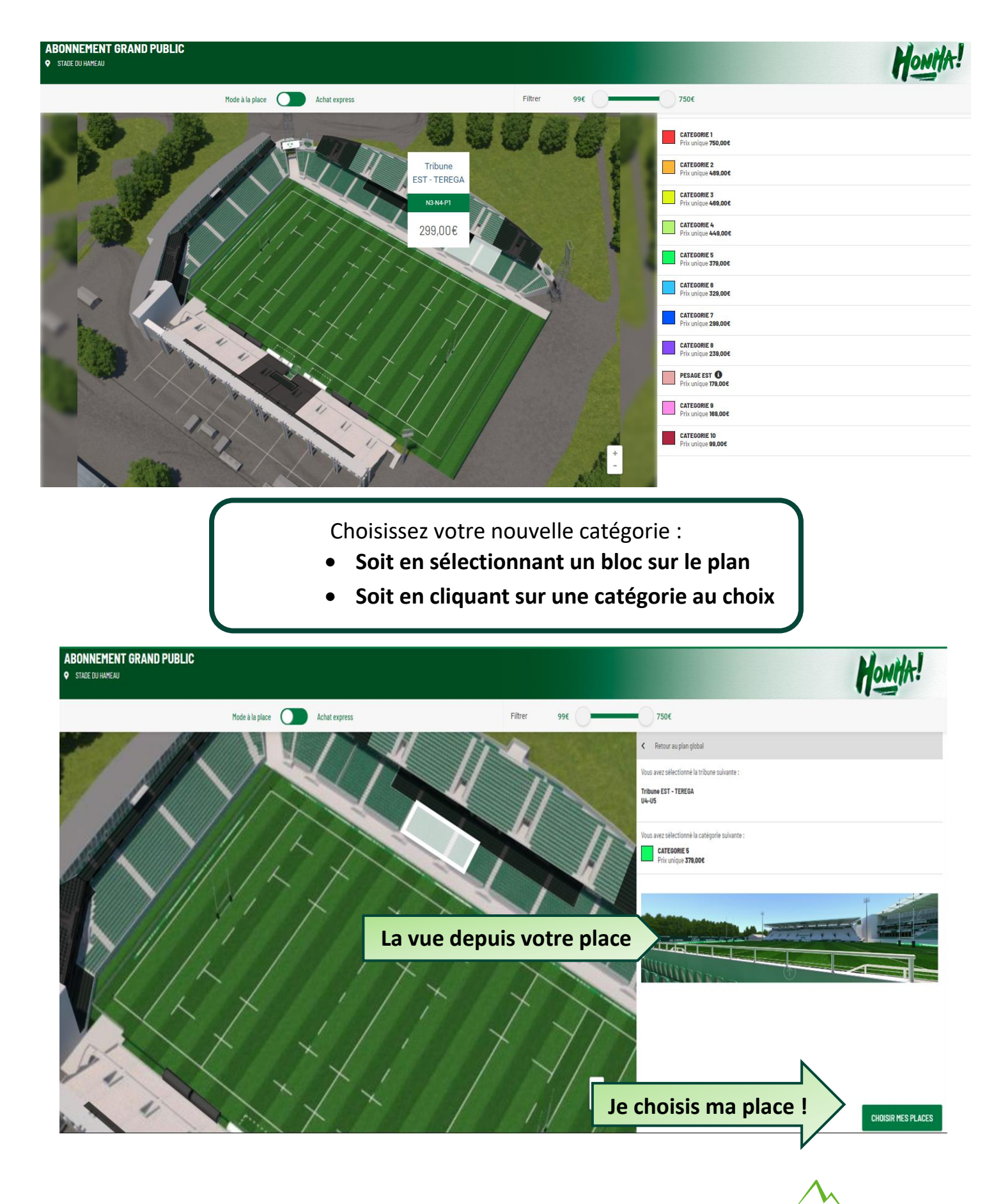

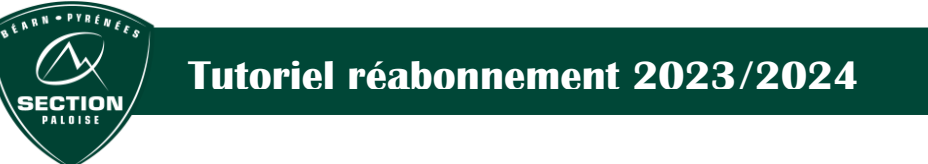

### Les sièges disponibles s'affichent en couleur.

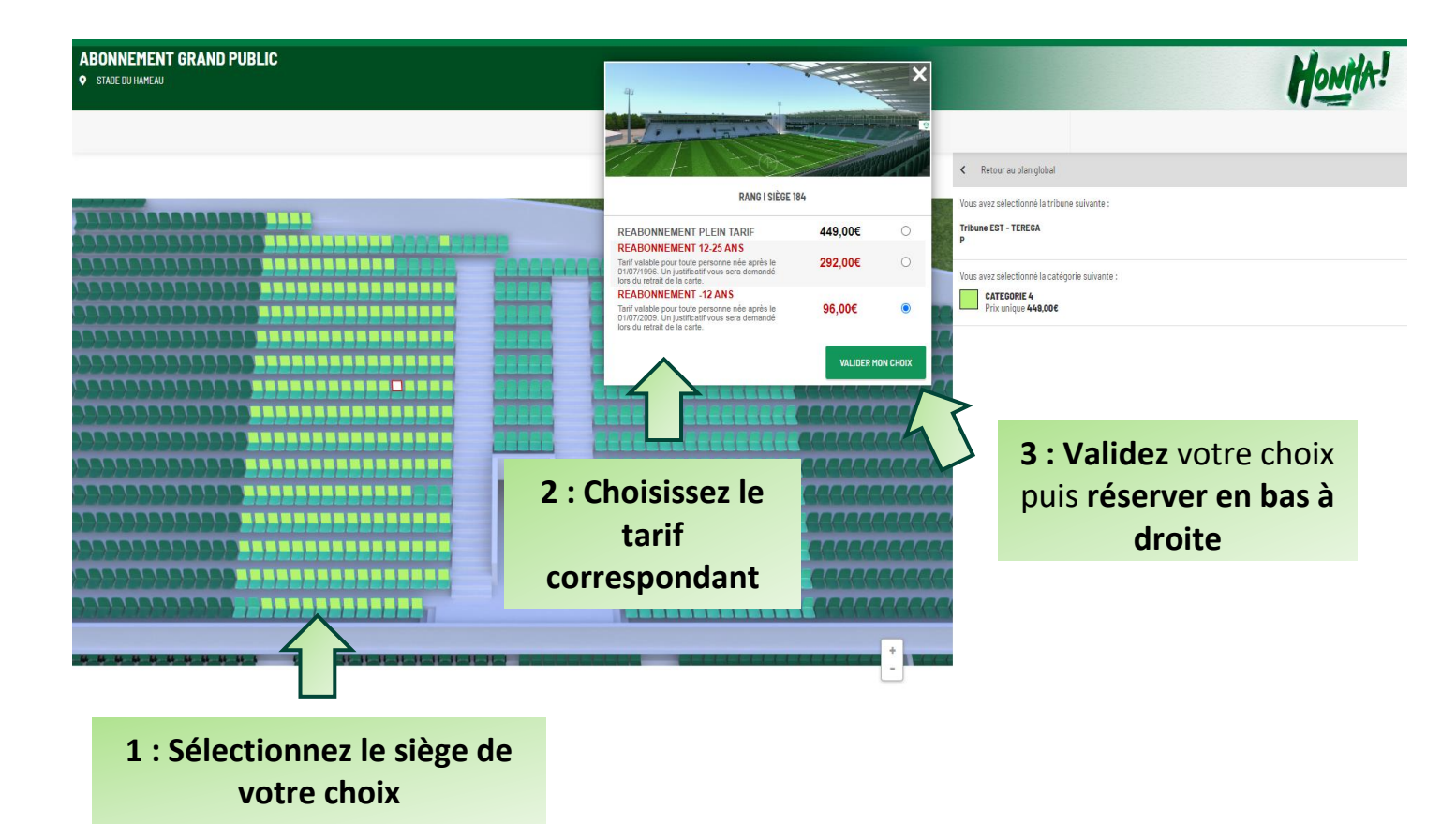

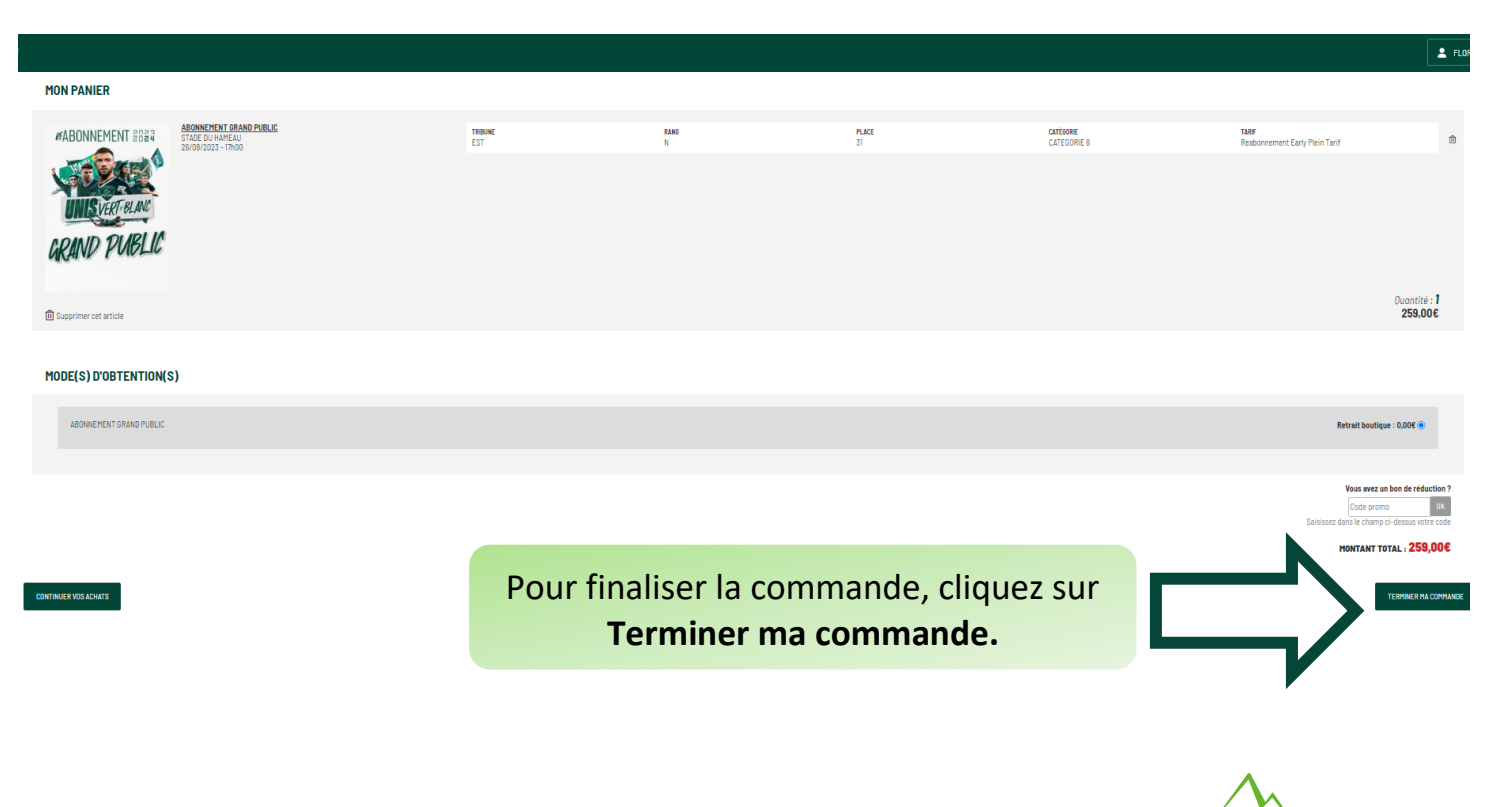

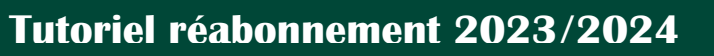

ARN . PYRÉNÉES

BECTION

### Vérifiez vos informations personnelles

|                                                                               | PANIER                    | CONFIRMATION         |
|-------------------------------------------------------------------------------|---------------------------|----------------------|
| NFORMATIONS DE FACTURATION                                                    |                           | MODIFIER             |
| AISISSEZ VOTRE ADRESSE ET VOS INFORMATIONS DE FACTU                           | RATION ICI.               |                      |
| PRÉNOM                                                                        | Маска                     |                      |
| NOM                                                                           | Carbonnier                |                      |
| SOCIÉTÉ                                                                       |                           |                      |
| ADRESSE                                                                       | 6 avenue de la résistance |                      |
| COMPLÉMENT D'ADRESSE                                                          |                           |                      |
| VILLE                                                                         | Billère                   |                      |
| PAYS                                                                          | FRANCE                    |                      |
| CODE POSTAL                                                                   | 64140                     |                      |
| réléphone                                                                     | 00000000000               |                      |
| 1E ADRESSE POUR LA LIVRAISON 🗹                                                |                           |                      |
| RECAPITULATIF DU PANIER                                                       |                           | MUDIFIER MON PANIER  |
| QTÉ PRODUITS                                                                  |                           | PRIX                 |
| 1× TOP 14 - 10/09/2022 - 15-00 - CATEGORIE 8 - REABONNEMENT EARLY PLEIN TARIF |                           | 239,00€              |
|                                                                               |                           | Sous-total : 239,00€ |
|                                                                               |                           | Frais d'envoi: 0.00€ |

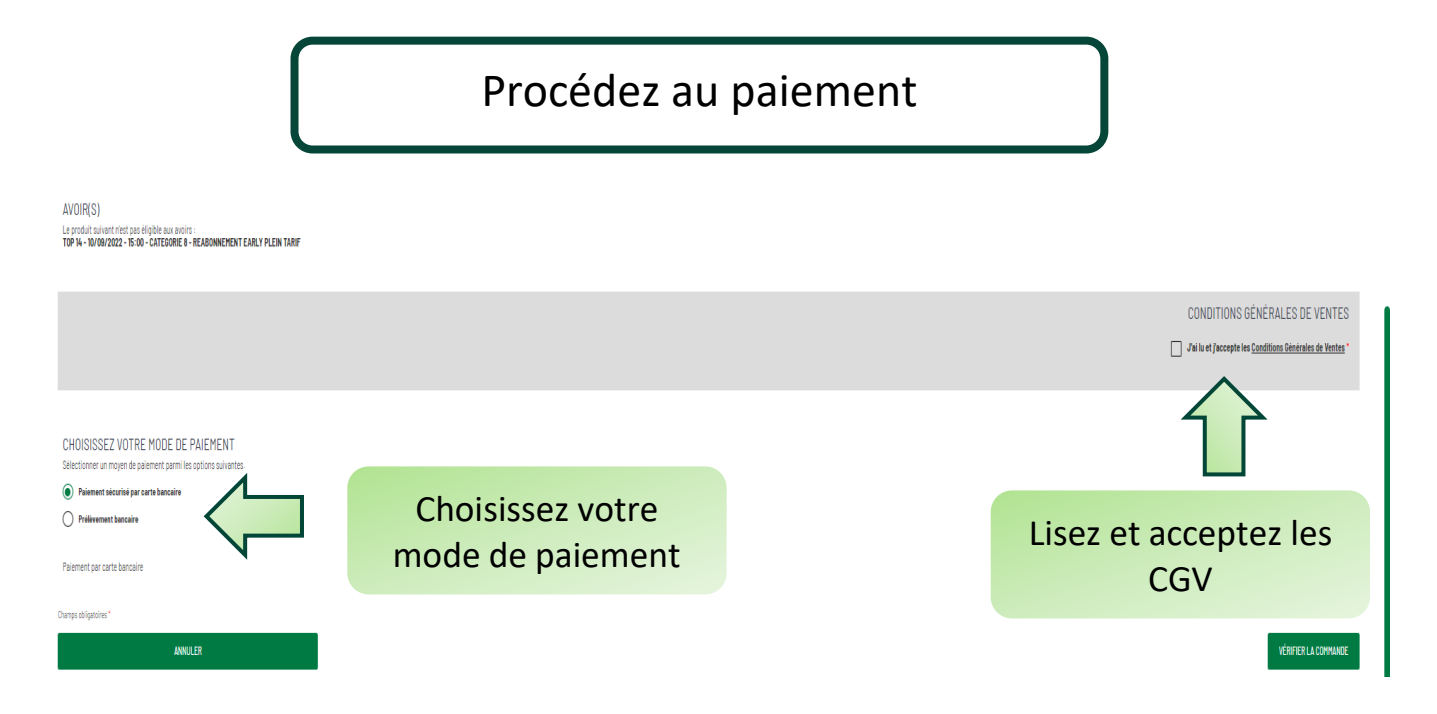

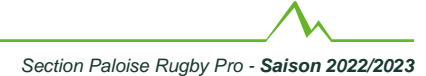